To add a specific address into your browser settings for Cookies and Pop-ups/redirects which will allow single sign on access to CRS from the listing link on your MLS page in Chrome, follow the steps below.

The process is the same on Mac and PC

Open the Chrome browser.

Click the Customize and control Google Chrome menu (the three horizontal bars or dots in the upper right corner)

Select Settings.

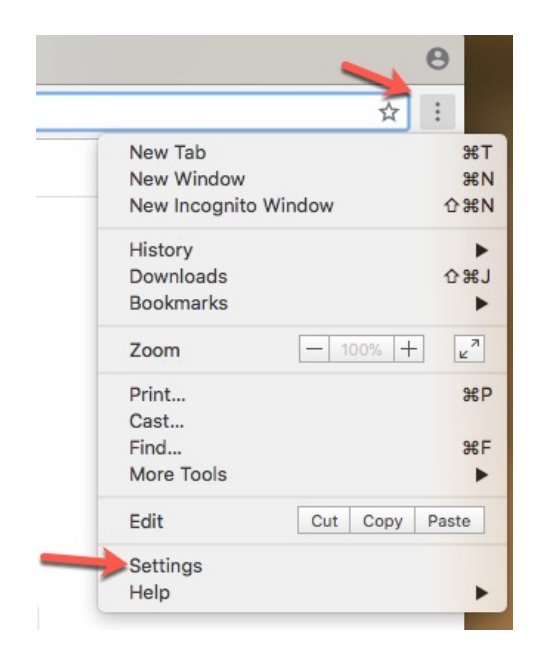

Scroll to the bottom of that page and Click Advanced (it is in tiny text at the center of the bottom of the page):

| $\equiv$ Settings |                                                           |             |             |
|-------------------|-----------------------------------------------------------|-------------|-------------|
|                   | Page 2000                                                 | 100%        |             |
|                   | Pressing Tab on a webpage highlights links, as well as    | form fields | -           |
|                   | Show warning before quitting with #Q                      |             | -           |
|                   | Search engine                                             |             |             |
|                   | Search engine used in the address bar                     | Google      | *           |
|                   | Manage search engines                                     |             | ×           |
|                   | Default browser                                           |             |             |
|                   | Default browser<br>Make Google Chrome the default browser | м           | ake default |
|                   | On startup                                                |             |             |
|                   | Open the New Tab page                                     |             |             |
|                   | O Continue where you left off                             |             |             |
|                   | O Open a specific page or set of pages                    |             |             |

Locate Privacy, click the Site Settings (or Content Settings in prior versions of Chrome):

| Advanced 🔺                                                                                                    |   |
|----------------------------------------------------------------------------------------------------|---|
| racy and security                                                                                                    |   |
| Sync and Google services<br>More settings that relate to privacy, security, and data collection                                   | • |
| Allow Chrome sign-in<br>By turning this off, you can sign in to Google sites like Gmail without signing in to Chrome              | - |
| Send a "Do Not Track" request with your browsing traffic                                                                          |   |
| Allow sites to check if you have payment methods saved                                                                            | - |
| Preload pages for faster browsing and searching<br>Jses cookies to remember your preferences, even if you don't visit those pages | - |
| Manage certificates<br>Manage HTTPS/SSL certificates and settings                                                                 | Ľ |
| Manage security keys<br>Reset security keys and create PINs                                                                       | • |
| Site Settings                                                                                                    | • |

You will need to adjust your settings both for Cookies and Pop-ups and redirects. The steps are similar:

Locate the Popups section in the Content Settings Window, click on that section to open another window to adjust your Pop-up settings:

Even if your browser is set to allow pop-ups, you will need to add the specific site to your allow list:

To enable popups on a specific site, click Add (or exceptions in prior versions of Chrome),

| ← Pop-ups and redirects | Q Search |
|-------------------------|----------|
| Allowed                 | -        |
| Block                   | Add      |
| No sites added          |          |
| Allow                   | Add      |
| No sites added          |          |

Click Add (or exceptions in prior versions of Chrome), which will open a pop-up where you will need to type in the address [\*.]car.crsdata.com Once you begin typing the example will disappear. After you have entered the text, click on Add (or allow in older versions of Chrome).

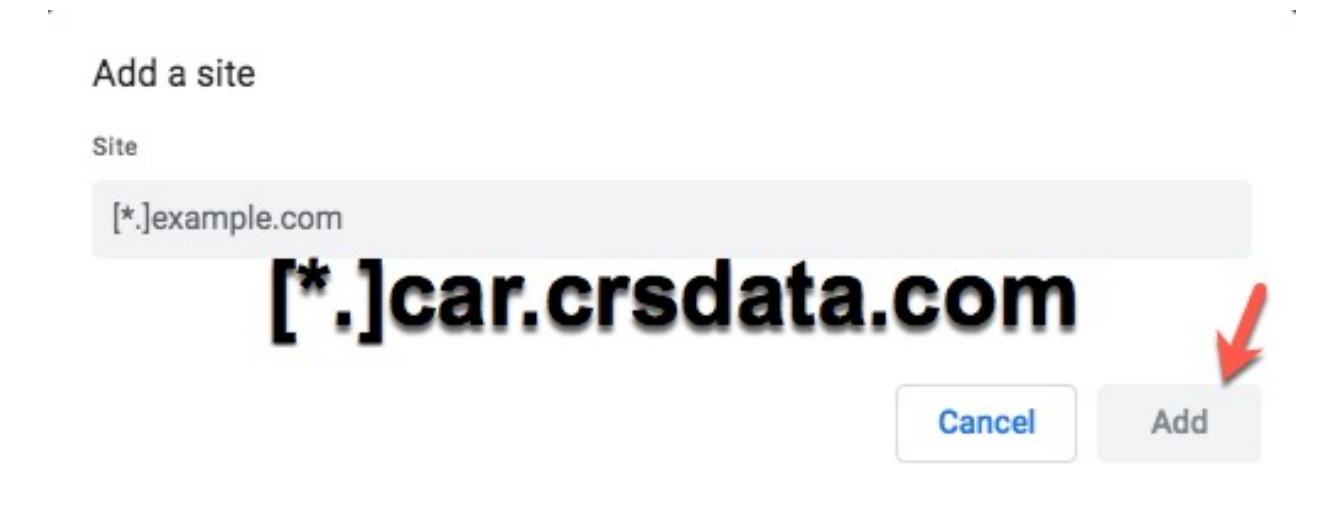

Verify that you can see the allowed website in your exceptions list. You may need to close your browser and log back in for the changes to be effective.

Click the back arrow and locate the Cookies section of your Site Settings:

| ÷      | Site Settings                                       | 0 |
|--------|-----------------------------------------------------|---|
| All si | tes                                                 |   |
| View   | permissions and data stored across sites            | • |
| Perm   | issions                                             |   |
| ٩      | Cookies<br>Allow sites to save and read cookie data | • |

Click on it and follow the same steps as you did with the Pop-ups. You will Add the address to your Allow List (see above for steps). After adding [\*.]car.crsdata.com, check to be sure the address is in your allow list.

You may need to refresh your MLS page and then click on the tax info link again in your listing, and you should go directly to CRS. You should not have to make this adjustment again on the computer in which you are working.